## Rutine – melde opp til spesialeksamen ph.d.

| Instituttkode | Kategori                            |  |
|---------------|-------------------------------------|--|
| 901-910       | Spesialpensum 1-10 (15) SP          |  |
| 920           | INTERNASJONAL KONFERANSE, 2SP       |  |
| 930           | SEMINAR SELVVALGT EMNE, 1SP         |  |
| 971-973       | POPULÆRVITENSKAPELIG BIDRAG, 1-3 SP |  |

Nytt fra vår 15: Spesialpensumemner skal ikke ha kandidatnummer.

Instituttkoder BIO, MOL, KJEM, GEOV, GEOF, PHYS, MAT, INF

- Dersom kandidaten fortsatt er meldt i et 900-emne på feil semester send e-post til <u>eksamen@uib.no</u> og be dem registrere emnet med Utgår.
- 2) Sjekk i Vurd.prot om studenten har hatt spesialpensum med samme kode før. I så fall må du bruke –A eller –B-koder. *Eks: Dersom studenten har hatt eksamen i koden MAT910 må du bruke MAT910A. Dersom A/B-kode ikke finnes kan FS-superbruker opprette emnekoden.*
- 3) Gå i fanen Vurd.meld. Velg Ny rad.

Emne: 184 MAT910 0

4) Kandidat «N» + kand.nr = skal ikke fylles inn.

| ×                         |               | 00-        | 60                          | *        |           | 0                  |                        | H                 |         | Þ       | H                          | A        |             | -           | -        | *        |         |         |
|---------------------------|---------------|------------|-----------------------------|----------|-----------|--------------------|------------------------|-------------------|---------|---------|----------------------------|----------|-------------|-------------|----------|----------|---------|---------|
| Studentnr:                | 2008          | VAR        | <ul> <li>Studie;</li> </ul> | program: | PHDMN     | YS NORCE           | Sperr mo               | røse<br>st automa | tisk    | Neste   | Kun aktive<br>studieretter | Sek.     | interne sp. | 32,0        | Piene    | Opposer  |         |         |
| Kull:                     | 2008          | VAR        | - Studier                   | retning: | i —       |                    | oppdater               | ing av pla        | in:     | M       | F\$522.003 Sent            | iurskj.  | 1           |             |          |          |         |         |
| Planlagt slutt            | 2012          | VAR        | <ul> <li>Klasse</li> </ul>  | ĸ        |           |                    | Instrume               | nt:               |         | 1       | F5201.001 Stud             | Loppl.   | j v         | is PIN      | 1        |          |         |         |
| Avsluttet:                | 10000         |            | Vervalg                     | F.       |           |                    |                        |                   |         |         | F \$201.006 Stud           | Loppi.   | Endrings    | stunksjoner | 1        |          |         |         |
| Periode:                  | 01.0          | 3.2008 -   | 00.00.000                   | 0 -      |           | Studiere           | ttstatus:              | ORDO              | PPTAK   |         | F5727.001 Utd              | plan     |             | otokoll     | 1        |          |         |         |
| Slutt oppr-be<br>Merknad: | er 28.03      | 2.2011 🔳 - | 30.11.201                   | 3 Pri    | vatist: N | Student<br>Begrens | status:<br>set/betinge | AKTIV             | t i     | •       | F3600.001 Kar.             | atskr.   | Utdan       | ningsplan   |          |          |         |         |
| GSK/Stude                 | entgru<br>000 | nnlag<br>0 | GSK grl:                    |          | Stud.grl. | DRG                |                        |                   |         |         |                            |          |             | 2           | 3        |          |         |         |
| Kontakt:                  | -             |            |                             |          |           |                    |                        |                   |         | 1/1     | Hele                       |          | U sw        | Detaljer I  |          |          |         |         |
| CE Adr                    | 1             | Bakgr      | Mrk                         | 1        |           | Reg.kort           | Lis                    | ens               | Praks   | lis     | Partipl                    |          | SOppg       | Klas        | se       | Kullhist | 1.1     | Veiledn |
| MrkR                      | 1             | Undmeld    | Vur                         | rd.meld  | E         | Endr.VM            | Vu                     | d prot            | E       | amlProt | KvPr                       | ot       | Grunn       | utd.        | Fag      | Sar      | narbavt | F       |
| Emne: 1                   | 184           | MAT910     | 0                           |          | Vur       | dkomb: D           | (                      |                   | Meldt:  | 201     | 5 VAR 💌                    | Spesia   | alpensum.   | dr.gr.      |          |          |         |         |
| Tid: 2                    | 2015          | VÅR        | - Komm                      | ision    | Res       | sultat:            |                        |                   | Ind.vel | ting:   |                            |          |             | ☐ Kun       | heiheter |          |         |         |
|                           |               |            | Alere A                     |          |           |                    |                        |                   | Rah of  | atur: [ | -                          | Marred . |             |             |          |          |         |         |

## Ta ut protokoll

- 1) For å legge inn tittel på spesialpensum: Marker emnet i Vurd.meld i Student samlebilde og kryss av for «Detaljer».
- 2) Legg inn tittel I Spes.pensumtittel: og Spes. Pensumtittel engelsk.

3) Registrere kommisjonsnr. Det er ikke et krav fra SA at vi legger inn kommisjon i FS på spesialpensum, men skriv kommisjonen på for hånd (etter overskriften Kommisjon nr: ) med blokkbokstaver dersom dere ikke gjør det.

| FS (fs.uib.no) Bru  | ker: 10184_5                                                                                                    | T08206 Bir                  | the Gjerde             | vik - [Stude   | nt samle      | bilde]       |           |          |         |                |          |               |            |          |          |        |
|---------------------|----------------------------------------------------------------------------------------------------|-----------------------------|------------------------|----------------|---------------|--------------|-----------|----------|---------|----------------|----------|---------------|------------|----------|----------|--------|
| Fil Rediger V       | is Modus V                                                                                                    | /indu Hjelp                 |                        |                |               |              |           |          |         |                |          |               |            |          |          |        |
| × 📭                 | 60-                                                                                                    | 60                          | 5                      | 222            | 0             |              | M         |          |         | H I            | 1        |               |            | -        | e a      |        |
| Lukk Hovedme        | Kopier n l                                                                                                    | um inn n                    | Profil                 | Adr.lapper Vis | i konta       | Datahi       | Første    | Forrige  | Nes     | te Siste       | Søk      | Ny rad        | Slett rad  | Hent     | Oppdater | -      |
| Studentnr:          |                                                                                                    | _                           |                        |                |               |              |           |          | _       | Kun aktive     | <b>E</b> | interne sp: 3 | 52,0       |          |          |        |
| Start: 200          | 8 VAR                                                                                                    | <ul> <li>Studie</li> </ul>  | program:               | PHDMN          | *             | Sperr mot    | automat   | tisk     | N       | studieretter   |          |               |            |          |          |        |
| Kull: 200           | 8 VAR                                                                                                    | <ul> <li>Studie</li> </ul>  | retning:               |                | *             | oppdaterin   | g av plar | n: /     | - I     | F\$622.003 Sen | surskj.  |               |            |          |          |        |
| Planlagt slutt: 201 | 2 VAR                                                                                                    | <ul> <li>Klasse</li> </ul>  | FC                     |                |               | Instrument   |           |          |         | F5201.001 Stu  | d.oppl.  | vi            | s PIN      | 1        |          |        |
| Avsluttet: 000      | 0                                                                                                    | <ul> <li>Veivalg</li> </ul> | F.                     |                |               |              |           |          |         |                |          | Endines       |            | 1        |          |        |
| - Studierett        |                                                                                                    |                             |                        |                |               |              |           |          | _       | P 5201.000 Stu | a.oppr.  | chanings      | runksjoner | 1        |          |        |
| Periode: 01.        | 3.2008 -                                                                                                    | 00.00.000                   | 10 💌                   |                | Studiere      | ttstatus:    | ORDO      | PPTAK    | *       | F \$727.001 U6 | d.plan   | .spr          | otokoll    | 1        |          |        |
| Slutt oppr-ber 28.  | 2.2011 🔄 -                                                                                                    | 30.11.201                   | 3 Priv                 | atist: N       | Students      | status:      | AKTIV     |          | *       |                |          |               |            |          |          |        |
| Merknad:            |                                                                                                    |                             |                        |                | Begrens       | et/betinget: |           |          | •       | P 5600.001 Kar | UTSKI.   | Utdani        | ingspian   |          |          |        |
| GSK/Studentgr       | unnlag                                                                                                    |                             |                        |                |               |              |           |          |         |                |          |               |            | 1        |          |        |
| GSK: 00             | 30                                                                                                    | GSK grl:                    |                        | Stud.grl: D    | RG            |              |           |          |         |                | - 1      |               |            |          |          |        |
| Kontakt:            |                                                                                                    |                             |                        |                |               |              |           |          | 1/1     | Hele           |          | <b>V</b>  sv( | Detaljer 🔽 | )        |          |        |
| C2 Adr              | Bakgr                                                                                                    | Mrk                         | <b></b>                | Re             | g.kort        | Liser        | ns        | Praksis  |         | Partipl        | <u> </u> | SOppg         | KJass      | e        | Kullhist |        |
| MrkR                | Undmeld                                                                                                    | Vu                          | rd.meld                | End            | r.VM          | Vurd         | prot      | Esa      | mIPro   | st KvP         | rot      | Grunn         | utd.       | Fag      | Sam      | arbavt |
| Emna: 184           | MAT910                                                                                                    |                             |                        |                | mb D          |              |           | 1 Mater  | 20      | 15 VAD         | Snoria   | Inonsum       | ir ar      |          |          |        |
| T-4 2015            | VAP                                                                                                    | - Komm                      | inite T                | - Part         | -             |              |           | Ind sald | 00      |                | Sheard   | npennanna     | nign.      | a Barlar |          |        |
| Real tid            | The second second second second second second second second second second second second second second second se | Kand                        | N                      | - Conno        |               |              | 1 2       | Rah sta  | lug.    |                | Vurde    | rdning: D     | L Num r    | enever   |          |        |
| Soulk               |                                                                                                    | -                           | huferror               | am [           |               |              |           |          |         |                |          | annig: b      |            |          |          |        |
| Språk levert oppo   |                                                                                                    |                             | -<br>                  | semne 1        |               |              |           | 0        | cetet   |                |          |               |            |          |          |        |
| Instrument:         | <u> </u>                                                                                                    |                             | ordypning<br>ordypning | some 2         | — <u> -</u>   |              |           | - Sia    | t endre | ec.            |          |               |            |          |          |        |
| Eks sted:           | <u> </u>                                                                                                    |                             | failadar (12           | tol.com)       |               |              |           |          |         | _              |          |               |            |          |          |        |
| Und sted            | <u> </u>                                                                                                    |                             | eneder (cc             | iternani). [   |               |              |           |          |         |                |          |               |            |          |          |        |
| Fag                 |                                                                                                    | -                           | agraerer.              | P*             |               |              |           |          |         |                |          |               |            |          |          |        |
| Spes.pensumtitter   |                                                                                                    | _                           |                        | Eristan        | tide en undet |              |           | Dennumli | -1      |                |          |               |            |          |          |        |
| (                   |                                                                                                    |                             |                        | Inviever       | ingsfrist:    | 00.00.000    |           | Levert:  |         |                |          |               |            |          |          |        |
| Spes.pensunvittel   |                                                                                                    |                             |                        | Usatt f        | rist:         | 00.00.0000   |           | Merknad: | _       |                |          |               |            |          |          |        |
| engelsk:            |                                                                                                    |                             | _                      | Innlever       |               | 00.00.0000   |           |          |         |                |          |               |            |          |          |        |
| Oppgavetittel:      |                                                                                                    |                             |                        | Sensur         | rist (ind     | 00.00.000    |           |          |         |                |          |               |            |          |          |        |
|                     |                                                                                                    |                             |                        | Sensur         | set.          | 00.00.0000   |           |          |         |                |          |               |            |          |          |        |
| Oppgavetittel       |                                                                                                    |                             |                        | Uttala         |               | 00.00.000    |           |          |         |                |          |               |            |          |          |        |
| Pol viteo arkis     |                                                                                                    |                             |                        | Unac           |               | haraaraaaa   | - 21      |          |         |                |          |               |            |          |          |        |
| Markand             |                                                                                                    |                             |                        | -              |               |              |           |          |         |                |          |               |            |          |          |        |
|                     |                                                                                                    |                             |                        |                |               |              |           |          |         |                |          |               |            |          |          |        |

4) Ta ut protokoll fra FS på vanlig måte. Protokollen vil være uten kandidatnummer. Dersom det er flere studenter oppmeldt i samme koden, men ikke alle skal på protokollen velger du «Sideskift mellom hver kandidat» og skriver kun ut de aktuelle protokollene.

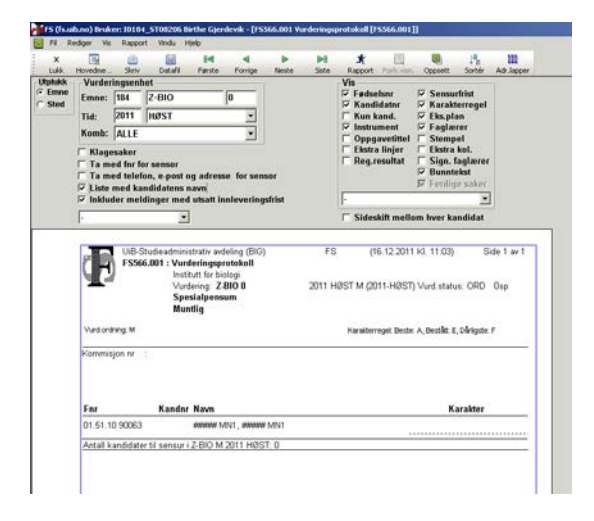

- 5) Resultat registreres i sensurregistreringsbildet i FS.
- 6) Protokollen fylles ut på vanlig måte og sendes til SA.